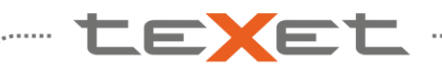

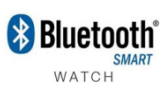

### Инструкция по обновлению teXet X-Watch TW-200

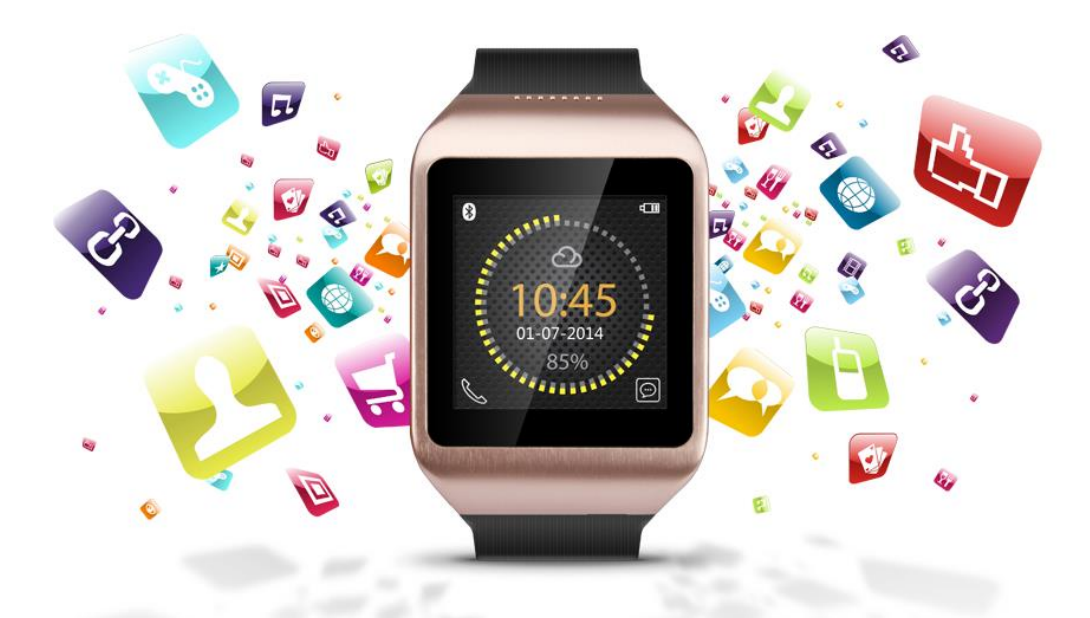

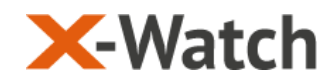

\*\*\*\*\*\*\*\*

😢 Bluetooth

#### Обновление X-Watch TW-200

TEXE

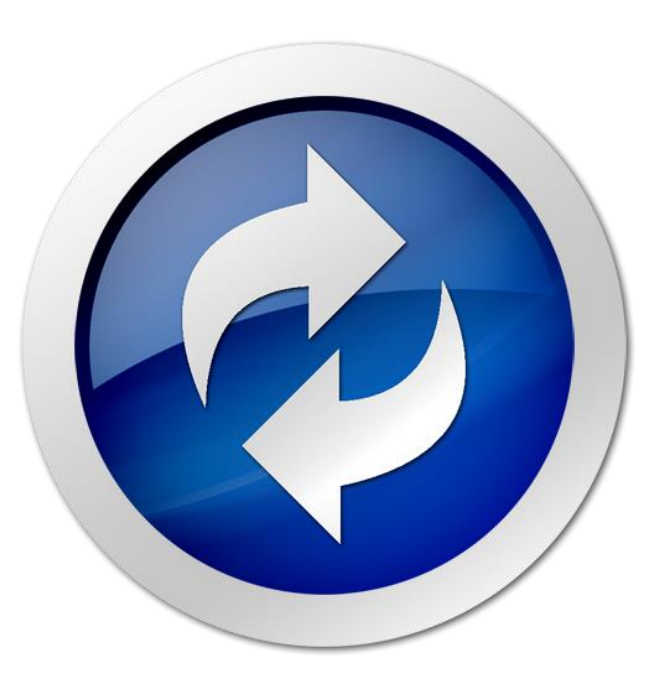

#### <u>Этапы:</u>

• Распаковка пакета

- Установка USB драйверов
- Выбор параметров приложения МТК tool
- Установка обновления

#### Внимание:

- обновление программного обеспечения приведёт к полному удалению файлов из
- памяти вашего устройства. Сохраните пользовательские данные перед сменой прошивки.
- Удостоверьтесь, что заряд аккумулятора устройства превышает 50%.
- Для обновления прошивки Потребуются права Администратора

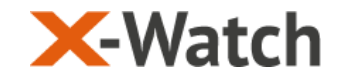

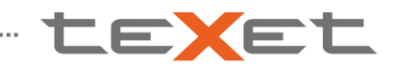

🚯 Bluetooth WATCH

#### Обновление X-Watch TW-200

#### 1. Распаковка пакета:

| Обновление TW-200 v.1.1                                             |                                       |                         |                 |        |  |  |
|---------------------------------------------------------------------|---------------------------------------|-------------------------|-----------------|--------|--|--|
| 🌀 🔾 🗸 🔸 Компьютер 👻 Локальный диск (С:) 👻 Обновление TW-200 v.1.1 👻 |                                       |                         |                 |        |  |  |
| Упорядочить 🔻 Добавить в би                                         | блиотеку 🔻 Общий доступ 🔻 Записать на | оптический диск Новая г | апка            |        |  |  |
| 🔆 Избранное                                                         | Имя ^                                 | Дата изменения          | Тип             | Размер |  |  |
| 📜 Загрузки                                                          | MTK tool                              | 06.05.2014 11:40        | Папка с файлами |        |  |  |
| 📃 Рабочий стол                                                      | USB Driver                            | 06.05.2014 11:40        | Папка с файлами |        |  |  |
| 🔄 Недавние места                                                    | Ӹ Прошивка X-Watch TW-200 1.1         | 28.08.2014 15:32        | Папка с файлами |        |  |  |
| 詞 Библиотеки                                                        |                                       |                         |                 |        |  |  |
| 🔒 Apps                                                              |                                       |                         |                 |        |  |  |
| 📑 Видео                                                             |                                       |                         |                 |        |  |  |
| Документы                                                           |                                       |                         |                 |        |  |  |

#### Распакуйте архив в корневую папку диска С:

- <u>MTK tool (приложение прошивальщик)</u> <u>USB drivers (драйверы под разные OC)</u>  $\checkmark$
- $\checkmark$
- Прошивка X-Watch TW-200 1.1 (папка с прошивкой)

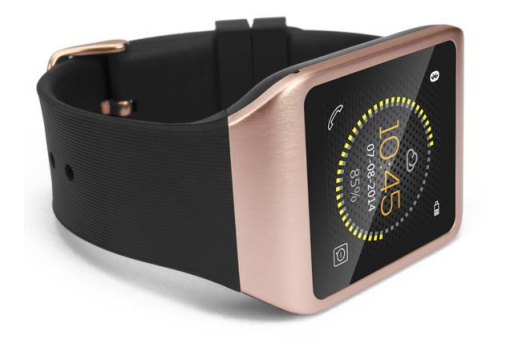

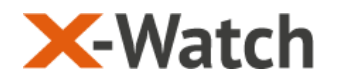

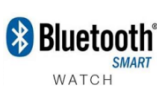

### Обновление X-Watch TW-200

#### 2. Установка USB драйверов

#### \_v1.1032.1

TEXE1

окальный диск (C:) ▼ Обновление TW-200 v.1.1 ▼ USB Drivers ▼ MS\_USB\_ComPort\_Driver\_exe\_v1.1032.1 ▼

| Мя ^                | Дата изменения   | Тип                | Размер |
|---------------------|------------------|--------------------|--------|
| 2K_XP_COM           | 06.05.2014 11:40 | Папка с файлами    |        |
| 98_Mass             | 06.05.2014 11:40 | Папка с файлами    |        |
| B8ME_COM            | 06.05.2014 11:40 | Папка с файлами    |        |
| 📙 Vista             | 06.05.2014 11:40 | Папка с файлами    |        |
| Win7                | 06.05.2014 11:40 | Папка с файлами    |        |
| 🗼 x64               | 06.05.2014 11:40 | Папка с файлами    |        |
| k86                 | 06.05.2014 11:40 | Папка с файлами    |        |
| InstallDriver.exe   | 01.12.2011 16:24 | Приложение         | 58 KD  |
| ReadMe.txt          | 01.12.2011 17:49 | Текстовый документ | 3 KD   |
| UninstallDriver.exe | 01.12.2011 16:25 | Приложение         | 56 KE  |

#### Этапы установки USB драйвера:

- ✓ Вставьте USB кабель в порт ПК
- ✓ <u>Запустите файл InstallDriver.exe</u>
- ✓ <u>Дождитесь завершения установки</u>
- <u>Перезагрузите компьютер</u>

### X-Watch

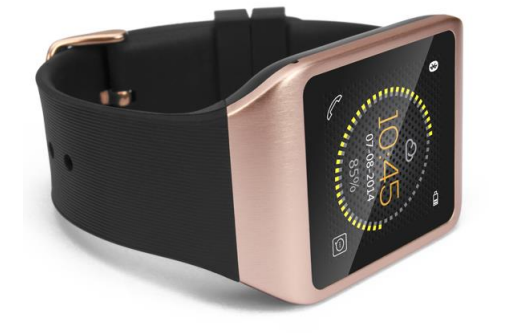

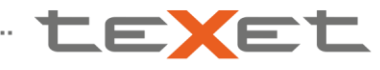

Bluetooth<sup>®</sup>

#### Обновление X-Watch TW-200

#### 3. Выбор параметров приложения MTK tool

| ownload       | Baudrate                                                                                                    |                  |
|---------------|----------------------------------------------------------------------------------------------------|------------------|
| Download      | COM Port<br>USB Download/Readback<br>USB Download/ReadBack (Data Card)                                                                    | RootCert File Fo |
| ownload A     | USB Download/ReadBack (Dual Talk)                                                                                                    | e_DA.bin         |
| catter File   | Send RootCert Forcibly                                                                                                    | _                |
| uthenticatio  | USB Download Without Battery<br>Operation Methods                                                                                         | •                |
| ertificate F  | Transmission Options<br>Baseband Chip Options                                                                                             | *<br>*           |
| ootCert Fil 🔽 | <ul> <li>Format FAT (Auto)</li> <li>Backup and Restore (Backup -&gt; Download/Format -&gt;Restore)</li> <li>Upload (No Upload)</li> </ul> | Location         |
|               | Multi-Load (No Action)<br>FAT Range Check Before Download                                                                                 | Þ                |
|               | Backup Linux NVRAM Partition<br>NOR/SF Flash Safe Mode                                                                                    |                  |
|               |                                                                                                    |                  |
| arameters     | Information                                                                                                    |                  |

- ✓ <u>BKAAdka Options → otmethte USB Download/Readback</u>
- ✓ Вкладка Options → отметьте Format FAT
- ✓ <u>Вкладка Options → Вкладка Backup and Restore →</u> →отметьте Backup

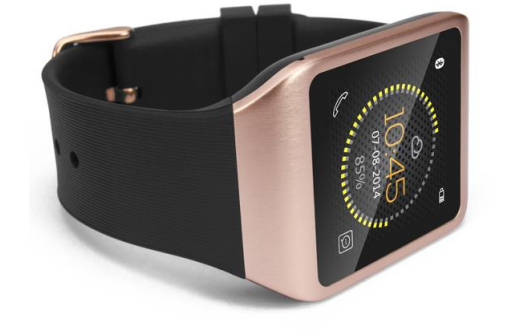

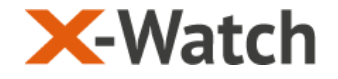

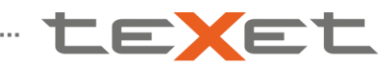

Bluetooth

#### Обновление X-Watch TW-200

| <u>4.</u> | <u> Установка</u> | обновления |
|-----------|-------------------|------------|
|           |                   |            |

|                    | È                                                       | È             | <b>`</b>    | iii €         | Q      | 2        |
|--------------------|---------------------------------------------------------|---------------|-------------|---------------|--------|----------|
| Download Agent     | Scatter/Config File                                     | Auth File     | Cert File   | RootCert File | Format | Download |
| ownload Agent      | С:\Обновление TW-200 v.1.1\MTK tool\MTK_AllInOne_DA.bin |               |             |               |        |          |
| catter File        | 0                                                       |               |             |               |        |          |
| uthentication File |                                                         |               |             |               |        |          |
| ertificate File    |                                                         |               |             |               |        |          |
| ootCert File       |                                                         |               |             |               |        |          |
| Name               | Region addres                                           | s Begin addre | End address | Location      |        |          |
|                    |                                                         |               |             |               |        |          |
|                    |                                                         |               |             |               |        |          |
|                    |                                                         |               |             |               |        |          |
|                    |                                                         |               |             |               |        |          |
|                    |                                                         |               |             |               |        |          |

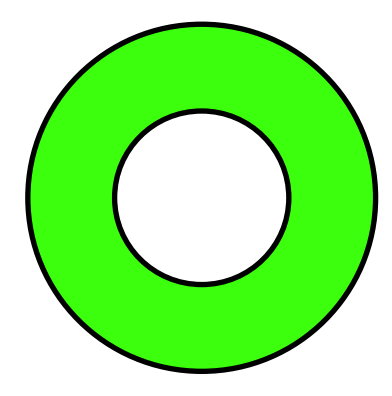

#### В приложении Flash tool:

- ✓ Кнопка Scatter/Config File → выберите \*.cfg файл из папки с прошивкой
- ✓ <u>Кнопка Download Agent → выберите MTK AllInOne DA.bin в</u> папке MTK tool
- ✓ Подключите выключенное TW-200 к USB порту→ нажмите кнопку Dowload в Flash tool и дождитесь окончания процесса обновления. (на экране появится Зеленый круг)

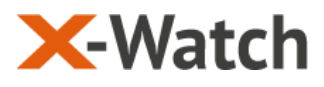

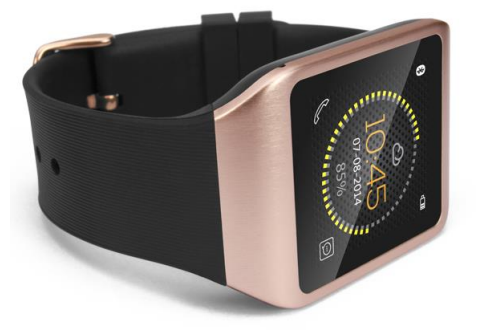

Информация не подлежит передаче третьим лицам

### - te<mark>x</mark>et

## Благодарим за внимание.

# www.texet.ru